2022

# SERVICE ADS

GUIDE D'UTILISATION DÉMATÉRIALISATION ET LOGICIEL CART@DS

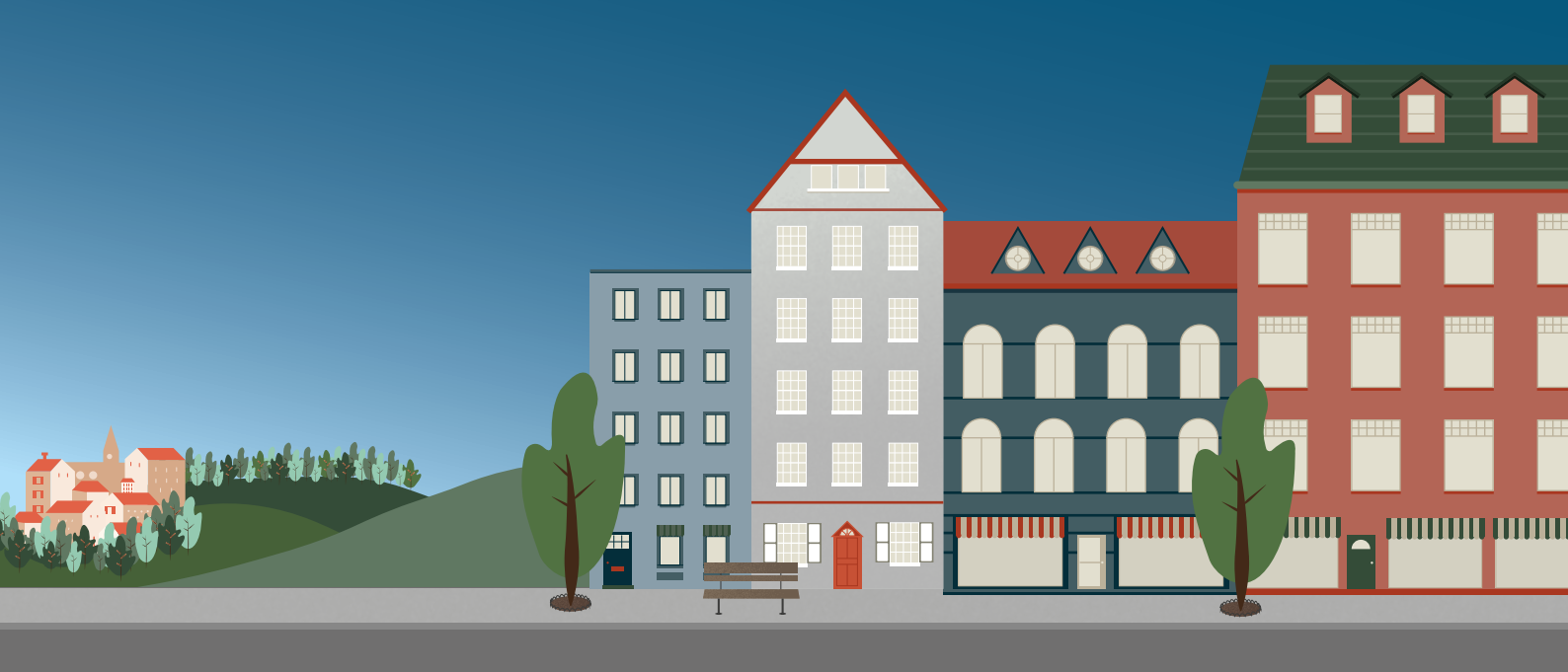

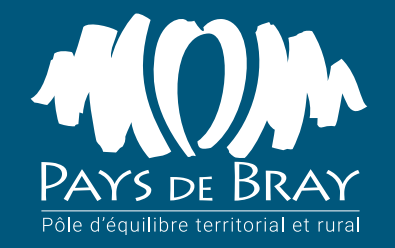

# SOMMAIRE

| LA DÉMATÉRIALISATION, C'EST QUOI?                | 3  |
|--------------------------------------------------|----|
| LE LOGICIEL CART@DS                              | 4  |
| Présentation de la page d'accueil                | 4  |
| Partie centrale                                  | 4  |
| Bandeau menu supérieur                           | 5  |
| Bandeau latéral                                  | 6  |
| Création d'un nouveau dossier                    | 7  |
| Enregistrement et suivi d'un dossier             | 8  |
| Présentation de l'espace de travail d'un dossier | 8  |
| Étape : Dépôt du dossier                         | 9  |
| Étape : Recevabilité du dossier                  | 12 |
| Étape : Consultation des Services                | 12 |
| Étape : Décision                                 | 13 |
| Étape : Suivi du chantier                        | 13 |
| Étape : Étapes du dossier                        | 14 |
| Espace documentaire                              | 15 |
| Éditer les listes d'affichage                    | 16 |
| LIENS UTILES                                     | 17 |
|                                                  |    |

## RÉCAP

Date limite 1<sup>er</sup> janvier 2022

#### Nouveauté

dématérialisation des autorisations d'urbanisme

Mutualisation des outils de dématérialisation

## LA DÉMATÉRIALISATION, C'EST QUOI?

La démarche de « dématérialisation » des autorisations d'urbanisme concerne deux niveaux distincts.

#### ○ La Saisine par voie électronique (SVE)

Il s'agit de la possibilité pour le pétitionnaire de déposer sa demande d'autorisation d'urbanisme par voie électronique (e-mail, formulaire de contact, téléservice, etc.). Cette obligation s'applique à **toutes les communes**, quel que soit leur nombre d'habitants.

Nota Bene : cette obligation réglementaire s'applique également aux Déclarations d'Intention d'Aliéner (DIA).

#### La dématérialisation de l'instruction des autorisations d'urbanisme (Démat.ADS)

Il s'agit d'aller plus loin dans la démarche pour parvenir **à la dématérialisation globale** de la chaîne de traitement des demandes d'autorisation d'urbanisme.

Cette obligation s'applique aux **communes de plus de 3500 habitants**.

Le PETR alors propose à l'ensemble de ses communes adhérentes la dématérialisation par l'utilisation du logiciel cart@ads.

# <u>LE LOG</u>ICIEL CART@DS

Solution de gestion dématériaisée des dossiers d'urbanisme, foncier et de l'habitat, le logiciel Cart@DS permets d'instruire les dossiers déposés par les pétitionnaires. Les identifiants permettant de se connecter au logiciel sont personnalisés pour chaque commune et sont envoyés par le PETR du Pays de Bray.

## PRÉSENTATION DE LA PAGE D'ACCUEIL

La page d'accueil permet d'accéder à l'ensemble des fonctionnalités de l'application via un bandeau menu en partie supérieure, un bandeau latéral et une partie centrale, composée de plusieurs encadrés dynamiques (Informations, Dossiers, Recherche rapide, etc.)

|          | US CS IP Parcelle              | es 🔹 🗁 Dossiers 🔹                | Cartographie •          | 🔳 Rapports -          | 3 Trailemer    | nts 🔹 🚨 Ge    | əstion 🔻                                           | እ 🖄 🗘 😯 Aide 🔹 上 THIE         |
|----------|--------------------------------|----------------------------------|-------------------------|-----------------------|----------------|---------------|----------------------------------------------------|-------------------------------|
| Inter    | vention technique (            | Cart@ds                          |                         |                       | _              | 0             | 24/09/2021 🐇 🎐                                     | Recherche rapide              |
| Une int  | ervention est prévue sur le le | giciel le <u>21/10/2021</u> . Ce | dernier sera indisponib | e pendant la durée de | e cette interv | ention.       |                                                    | Numéro du dossier             |
| 😂 Re     | cemment consultés              | Bécemment déposés                | Urgents 4               | Sans affectation      | Déposés v      | ia le portail |                                                    | Code barre du dossier         |
| R        | cherche rapide                 |                                  |                         | Advances              |                |               |                                                    | Intervenant                   |
|          | Numéro de dossier              | Date dépôt                       | Demandeur principal     | terrain               | Commune        | Date limite   | Stade                                              | 1                             |
|          | PC 076 229                     | 27/07/2021                       | Same and so in the      | and the second        | Ter.           | 17/11/2021    | Attente décision<br>de l'autorité le<br>05/10/2021 | Туре                          |
| <b>a</b> | PC 076 229                     | 25/06/2021                       | -                       | 1000                  | Sec.           |               | Attente réponse<br>des services le<br>20/07/2021   | Année debut Année fin         |
|          | PC 076 229                     | 19/03/2021                       | -                       | ALC: NO. OF           | No.            | 20/06/2021    | Attente DOC le<br>15/06/2021                       | Commune                       |
| •        | PC 076 220                     | 30/10/2020                       | -                       | And the second        | Station 1      | 30/12/2020    | En cours de saisie<br>le 30/10/2020                | 70229 - Elbeuf-en-Bray        |
|          | PC 076 220                     | 07/08/2020                       |                         |                       | Serie:         | 07/12/2020    | En cours de saisie<br>le 07/08/2020                | Adresse du dossier            |
| 1 🖛 📼    | PC 076 220                     | 16/06/2020                       | 0.0007 340              |                       | Saint-         | 16/08/2020    | En cours de saisie<br>le 16/06/2020                | Personne                      |
| •        | PC 076 229                     | 14/01/2020                       | -                       | in text is the        | State-         | 14/05/2020    | Attente réponse<br>des services le<br>10/04/2020   |                               |
|          | PC 076 229                     | 05/11/2019                       | 881, 107 page           | service on the        | Darte-         | 05/01/2020    | Dossier terminé le<br>02/01/2020                   | Rechercher Effacer            |
| <b>Q</b> | PC 076 229                     | 30/04/2019                       | 210-1-Ma                | 10an a loga           | Date:          | 30/08/2019    | Attente décision<br>de l'autorité le<br>07/08/2019 | Mon-activité                  |
| 9        | PC 076 220                     | 05/03/2010                       | Advanced over pre-      | 11-16-00 (1074)<br>   | States -       | 05/05/2010    | Attente DOC le<br>20/03/2010                       | Attente avis de l'instructeur |
|          | PC 076 220                     | 19/10/2018                       |                         | 100.00                | Serie:         | 19/12/2018    | Attente DOC le                                     | Attente de pièces             |
|          |                                |                                  |                         |                       | -              |               | 11/12/2010                                         |                               |

#### INFORMATIONS

L'encadré *Informations* est dédié aux publications réalisées par le service ADS. La navigation de l'une à l'autre des informations est réalisée par un clic sur *Précédent* et *Suivant*. A noter : si aucune information n'est publiée, l'encadré Informations est masqué.

#### <sup>2</sup> DOSSIERS

L'encadré **Dossiers** vous permet de consulter 🐱 directement un dossier et/ou éditer 🔲 la fiche récapitulative du dossier en question, à travers différents listings dynamiques. Les dossiers déposés par dématérialisation (via le Guichet Unique) portent la référence @.

#### RECHERCHE RAPIDE

L'encadré *Recherche rapide* vous permet de rechercher un dossier, soit par le numéro de dossier, soit selon certains critères prédéfinis.

#### **RECHERCHE RAPIDE PAR LE NUMÉRO DE DOSSIER**

Commencez par saisir le numéro du dossier. Au fur et à mesure de votre saisie, Cart@DS vous proposera la liste des dossiers correspondants. Sélectionnez alors directement le dossier ou continuez votre saisie. Le dossier sélectionné sera chargé automatiquement.

#### **RECHERCHE RAPIDE PAR CRITÈRES**

Complétez les critères de recherche mis à disposition (ces derniers peuvent être cumulés).

#### ♦ BANDEAU MENU SUPÉRIEUR

#### Il permet d'accéder à l'ensemble des menus de l'application

| Cart@DS CS 💠 Parcolles + 🗯 Do                                | ossiers - 🍳 Cartographie - 🏾 🧮 Rapports - 🕻             | 🕄 Traitements - 🚨 Gestion - | እ 🛱 🗘 🛛 Aido - 👤 THIERRY Ad | iélaīde • |
|--------------------------------------------------------------|---------------------------------------------------------|-----------------------------|-----------------------------|-----------|
| Intervention technique Cart@ds                               |                                                         | Ø 24/09/2021 ÷ →            | Recherche rapide            |           |
| Une intervention est prévue sur le logiciel le <u>21/10/</u> | /2021 . Ce dernier sera indisponible pendant la durée d | e cette intervention.       | Numero du dossier           |           |
| al                                                           |                                                         |                             |                             |           |

#### PARCELLES

Regroupe les fonctionnalités de consultation et d'édition liées au référentiel Cadastre.

Recherche de parcelles : permet de rechercher une ou plusieurs références cadastrales à l'aide de différents critères.

#### DOSSIERS

Les 2 principales fonctionnalités à utiliser sont les suivantes :

- O créer un dossier,
- O recherche de dossiers.

#### CARTOGRAPHIE

Permet d'activer l'interface cartographique.

#### RAPPORTS

Permet d'accéder aux différents rapports, bordereaux et registres de l'application. Plus particulièrement, la fonctionnalité *« Rapports sur les dossiers »* vous permet d'éditer vos listes d'affichage (dépôt des dossiers, décisions) ainsi que le registre des dossiers.

#### TRAITEMENTS

Permet d'accéder aux fonctionnalités avancées de l'application. La principale fonctionnalité à

utiliser est « Import avis ABF » permettant d'importer le retour d'avis de l'ABF.

#### GESTION

2 fonctionnalités sont proposées :

O dossiers déposés en ligne : permet d'accéder au tableau de bord des dossiers déposés en ligne,

O évènements PLAT'AU : permet d'accéder au tableau de bord des envois à PLAT'AU (plateforme d'échange des données mise en place par l'État).

#### **TÂCHES EN COURS**

Nombre de tâches en cours de l'utilisateur connecté. L'aperçu renvoie les 10 tâches en cours ordonnées par date d'échéance.

#### ÉVÈNEMENTS NON LUS

Nombre d'événements non lus. L'aperçu renvoie les 10 derniers évènements en cours.

#### AIDE

Vous permet d'accéder aux différents guides et informations générales, notamment le guide utilisateur.

|   | Cart@D      | SCS & Parcelles              |
|---|-------------|------------------------------|
| • | Interve     | ntion technique Ca           |
| e | Line interv | ention est prévue sur le log |
|   | Bécer       | mment consultés 🗃            |
| 1 | Rech        | erche rapide                 |
| + | 1           | Numéro de dossier            |
|   |             | PC 076 229                   |
|   | •           | PC 076 229                   |
|   | •           | PC 076 229                   |
|   |             | PC 076 229                   |
|   | 90          | PC 076 220                   |
|   | G 🖬         | PC 076 229                   |
|   | 9           | PC 076 229                   |
|   |             | PC 076 229                   |
|   | 9           | PC 076 229                   |
|   |             | PC 076 220                   |
|   |             | PC 076 229                   |
|   |             | PC 076 229                   |

#### ♦ BANDEAU LATÉRAL

Sont proposés les raccourcis suivants :

- O Accueil , permet de revenir sur la page d'accueil de Cart@DS.
- O Module Accueil **G**, permet la saisie d'un dossier.

O Tableau de bord instructeur , permet d'accéder au tableau de bord dédié à l'instruction des ADS de façon dématérialisée.

O L'outil Favoris **H** permet de personnaliser vos propres raccourcis, que ce soit vers un élément de Cart@DS ou non

#### ♦ CRÉATION D'UN NOUVEAU DOSSIER

Sur la page d'accueil, au niveau du bandeau supérieur, cliquez sur l'onglet «Dossiers», puis sur la fonctionnalité *« Créer un dossier... »*.

| Département         |     | Commune*       |       |
|---------------------|-----|----------------|-------|
| 27                  |     |                |       |
| Type*               |     | Date de dépôt* | Année |
|                     | •   | m 07/10/2021   | 2021  |
| Autorité compétente | e   |                |       |
|                     |     |                |       |
| Numéro*             |     |                |       |
|                     |     |                |       |
| Engager linstruct   | ion |                |       |
|                     |     |                |       |
| - 6.53/25           |     |                |       |

Complétez ensuite le formulaire.

La date de dépôt est proposée par défaut à la date du jour. Modifiez-la le cas échéant.

Le Préfixe et Numéro de dossier sont calculés automatiquement. Il est possible néanmoins de le modifier manuellement lors de la création. Attention, ce numéro doit être unique selon le type de dossier et l'année, faute de quoi la création du dossier sera refusée.

#### Une fois le dossier créé, le n° de dossier n'est plus modifiable.

Cliquez enfin sur **[Valider]** pour créer le dossier. Ce dernier s'ouvre directement dans votre navigateur. Il ne vous reste plus qu'à le parcourir afin de compléter les informations.

### ENREGISTREMENT ET SUIVI D'UN DOSSIER

La consultation et l'enregistrement d'un dossier s'effectuent par l'intermédiaire d'un seul et même espace de travail qui décline les différentes étapes d'instruction d'un dossier.

| Parcelles 🚽 Dossiers 🔀 Cartog                                                                                                    | raphie 🖻 | Gestion 🔞 ? 💩 Utilisateur                                                                                                    |                 |                                                      |   |
|----------------------------------------------------------------------------------------------------|----------|----------------------------------------------------------------------------------------------------|-----------------|------------------------------------------------------|---|
| Dépôt du dossier > Résumé                                                                                                    |          |                                                                                                    |                 |                                                      |   |
| Références administratives                                                                                                    | Dossi    | er prioritaire Lerogation Demandeur : Monseur MALET GUILLAUME MAX CLAUDE<br>Nº d' dive Date de dépôt 27/82/2021 illi Stade Attente décision de l'autorité                                        | é le 23/09/2021 | /                                                    | _ |
| 🧔 Dépôt du dossier                                                                                                    |          |                                                                                                    |                 |                                                      |   |
| <ul> <li>Objet de la demande</li> <li>Déclaration des intervenants</li> <li>Désignation du terrain</li> <li>Aménagement</li> </ul> | Î        | Demandeur :<br>Instructeur : CHOTARD Laure<br>Terrain :<br>Pétition : IMPLANTATION D UNE SERRE SEMI ENTEREE                                                                                      |                 |                                                      | _ |
| Construction                                                                                                    |          | d Résumé                                                                                                    | * X             | 1                                                    |   |
| Fiscalité<br>Législation connexe                                                                                                   | v        | Précision des travaux : IMPLANTATION D UNE SERRE SEMI ENTEREE<br>Superficie du terrain(m <sup>2</sup> ) : 1000<br>Surface plancher créée (m <sup>2</sup> ) : 20<br>Nh núveaux au dessurd us al : |                 | 1                                                    |   |
| Recevabilité du dossier                                                                                                    |          | Nb niveaux en dessous du sol :                                                                                                    |                 | Dates                                                |   |
| C Examen technique                                                                                                    |          | Typologie logements :                                                                                                    |                 | Demande : 25/08/2021                                 |   |
| Consultation des services                                                                                                    |          | 0                                                                                                    |                 | Dépôt : 27/08/2021<br>Dessier incomplet : 15/09/2021 |   |
| Decision                                                                                                    |          | Avis                                                                                                    |                 | Dossier complet :                                    |   |
| Trace of continenties                                                                                                    |          | Avis : Detavorable (23/09/2021)                                                                                                    |                 | Notification délais :<br>Limite d'instruction :      |   |
|                                                                                                    |          |                                                                                                    |                 | Notification décision :                              |   |
| Etane du dossier                                                                                                    |          |                                                                                                    |                 | Conformité :                                         |   |
|                                                                                                    |          |                                                                                                    |                 | Envoi facture dossier :                              |   |

- 1 Étapes du dossier
- 2 Permet d'accéder à la page de résumé du dossier
- 3 Informations relatives à l'étape consultée
- 4 Permet de revenir à la page d'accueil du logiciel
- 5 Onglet « Formulaires » : permet le suivi et l'enregistrement du dossier en lien avec les différentes étapes de ce dernier
- 6 Boutons permettant de créer un transfert de dossier ou bien un dossier modificatif à partir du dossier initial
- 7 Onglet « *Documents* » : permet l'édition de documents / courriers en lien avec les différentes étapes de ce dernier (ex : récépissé de dépôt...)

#### ♦ ÉTAPE : DÉPÔT DU DOSSIER

Cette étape rend compte des informations déclarées au niveau des cerfa. Afin de remplir les différents onglets de cette étape, laissez-vous guider par l'imprimé cerfa afin de reporter de manière identique les informations indiquées par le pétitionnaire. Les onglets peuvent différer en fonction du type de dossier : déclaration préalable, PC maison individuelle, PC classique...

En cas de modification des informations saisies dans une fenêtre, cliquez sur 💜 pour valider votre saisie ou 😪 pour valider votre saisie et passez directement au formulaire suivant.

#### **OBJET DE LA DEMANDE**

Le formulaire *Objet de la demande* rend compte des informations générales liées au dépôt du dossier.

La case « Précision des travaux » correspond à une description courte des travaux.

La case « *Description du projet* » reprend les informations mentionnées dans le cerfa au cadre intitulé « *nature des travaux envisagés / courte description du projet* ».

#### DÉCLARATION DES INTERVENANTS

Permet de gérer les différents intervenants appelés à interagir avec le dossier, à savoir :

- O Les intervenants en charge du dossier:
  - Le récepteur, personne en charge du dépôt (commune);
  - Le service instructeur, en charge de l'instruction du dossier; (complété par le service ADS)
  - L'autorité compétente, en charge de la décision du dossier (Maire au nom de la commune).
- O Les personnes associées au dossier, par exemple le(s) demandeurs, l'(e(s) correspondant(s) du projet, l'architecte, etc. ainsi que des informations annexes les concernant.

| épôt du dossier > Déclaration des                                                                                               | intervenants                                                                                                    |                                           |                                          |                  |            |    |
|----------------------------------------------------------------------------------------------------|----------------------------------------------------------------------------------------------------|-------------------------------------------|------------------------------------------|------------------|------------|----|
| Prontace Derogation Demar                                                                                                    | deue : Mostieus ferreie<br>Nº diarchere Dute de depôt 2021                                                                                                    | III Stude En cours de saisie le 10/11/202 |                                          |                  |            | 61 |
| 🗴 Dépôt du dossier                                                                                                    | Intervenants                                                                                                    |                                           |                                          |                  |            |    |
| Objet de la demande Déclaration des intervenants Objetignation du terrain Computeration                                         | Receptor LES-GRANDES-VENTES     Instructor     Transfilmer is dossier pour instruction     Service ADS                                                                                                    |                                           | 9                                        |                  |            |    |
| Démolition<br>Fiscalité<br>Législation connexe<br>Projet<br>Dématérialisation                                                   | Caning par counted     Automation CNIL     Recours architecte non obligatoire     Demandeur() = Correspondent() = Proprietaire() A                                                                                                    | Autorité compétente<br>Date de demande    | Maire au nom de la commune<br>d0/11/2021 | • Date de saisie | 15/11/2021 |    |
| Recevabilité du dossier                                                                                                    | - Ajouter                                                                                                    |                                           |                                          |                  |            |    |
| Examen technique     Consultation des services     Decision     Suivi dus chantier     Taxes et participations     Observations | Internation     Representant     Representant     Re |                                           |                                          |                  |            |    |
| Ftape du dossier                                                                                                    | Reison sociale :<br>N° professionnel :<br>Type de société (SA, SCL) :                                                                                                    |                                           |                                          |                  |            |    |

À côté du bouton « *Transférer le dossier pour instruction* », sélectionnez le service concerné puis cliquer sur le bouton « *Transférer le dossier pour instruction* ». Le message « *Dossier transféré pour instruction* » s'affiche alors.

La Date de demande, correspondant à la date qui figure au niveau de la signature du Cerfa papier.

**OBLIGATOIRE** 

La *Date de saisie,* quant à elle, se remplit automatiquement avec la date du jour lors de la création du dossier

**Onglet demandeur** : Une personne indéfinie est créée systématiquement par défaut lors de la création d'un dossier. Pour renseigner ce dernier, cliquez sur l'icône puis modifiez le formulaire de saisie.

Saisissez depuis l'onglet Identité :

- O pour une personne physique : son identité (civilité, nom, prénom); sa qualité («particulier» par défaut); son état civil (date, lieu de naissance et Pays de naissance);
- O pour une personne morale : son identité (Dénomination, raison sociale, N° professionnel ainsi que le type de société), sa qualité ;
- O ainsi que ses coordonnées : N° de voirie, Adresse, Téléphone, courriel, etc.

Dans le cas d'une personne morale, continuez votre saisie dans l'onglet *Représentant*, en indiquant le nom et les coordonnées du dit représentant.

Pour saisir un 2<sup>ème</sup> intervenant, cliquez sur *Ajouter* . Renseignez les informations concernant ce 2<sup>ème</sup> intervenant comme pour le 1<sup>er</sup>.

L'onglet *Correspondant* permet de renseigner les informations contenues dans le cerfa au cadre intitulé « *Coordonnées du demandeur* » dans la rubrique « *si vous souhaitez que les courriers soient adressés à une autre personne* ».

L'onglet **Auteur(s)** permet de renseigner les informations relatives à l'architecte du projet mentionnées dans le cerfa au cadre intitulé « **Caractéristiques du projet / Architecte** ».

#### DÉSIGNATION DU TERRAIN

Le principal onglet à renseigner est nommé Parcelle.

Pour ajouter une parcelle, cliquez sur **Ajouter une parcelle**.

Renseignez la section puis le numéro et cliquez sur **Rechercher**. Sélectionnez alors la (/ les) parcelle(s) résultante(s) en réalisant un clic sur la (/les) ligne(s) correspondante(s) du tableau. Une couleur orangée apparaît alors pour indication. La(/les) référence(s) cadastrale(s) sélectionnée(s) ser(a/ont) ensuite enregistrée(s) dans le formulaire une fois le bouton **[Sélectionner]** actionné.

La saisie par recherche cadastrale n'a rien donné, il faut alors effectuer une saisie manuelle. Renseignez directement les références cadastrales (Préfixe, Section, N° de parcelle) de la parcelle ainsi que les informations associées (Superficie, Adresse, etc.). S'il s'agit d'une parcelle en cours de division, indiquez qu'il s'agit d'une parcelle « partielle ». Pour valider votre saisie, cliquez sur **[Enregistrer]**. Renouvelez l'opération si nécessaire.

#### **OBJET DE LA MODIFICATION**

Dans le cas de permis modificatif, le formulaire *Objet de la modification* rend compte des modifications apportées au projet via le champ Observations.

**OBLIGATOIRE** 

#### AMÉNAGEMENT

Concerne les demandes associées à un projet d'aménagement. Il se compose de plusieurs onglets disponibles selon le type et l'objet de demande du dossier : *Travaux | Description | Lotissement | Camping | Abattage d'arbres*.

#### CONSTRUCTION

Concerne les demandes associées à un projet de construction. Il se compose de plusieurs onglets disponibles selon le type et l'objet de demande du dossier : *Travaux | Description | Complément | Périodique | Surf. plancher | Service Public | Stationnement*.

Les principaux onglets à renseigner sont les suivants : *Travaux, Complément, Surf.plancher, Stationnement*.

Pour l'onglet **Surf.plancher**, cliquez sur 🚳 **Ajouter** pour ajouter un enregistrement.

#### DÉMOLITION

Utilisé dans le cadre d'un projet comprenant des démolitions.

#### FISCALITÉ

Détaille des éléments nécessaires au calcul de la taxe d'aménagement qui sera adressé à l'État (DENCI). Il se compose de plusieurs onglets disponibles selon le type et l'objet de demande du dossier.

Pour remplir le tableau, utilisez la fonction Ajouter. Sélectionnez l'usage des locaux, éventuellement le type d'aide de financement ainsi que le nombre de logements créés et les surfaces associées dans la fenêtre dédiée.

Avant toute saisie dans ce tableau, assurez-vous d'avoir validé ve le formulaire Fiscalité avant de poursuivre votre saisie, sans quoi les informations saisies précédemment seront perdues.

#### LÉGISLATION CONNEXE

Correspond au cadre portant la même dénomination dans le formulaire cerfa.

#### PROJET

La création du projet est réalisée automatiquement par l'application (en fonction des informations du dossier). Cette notion obligatoire est demandée par PLAT'AU dans le cadre de la dématérialisation des autorisations d'urbanisme.

#### DÉMATÉRIALISATION

Est utilisé dans le cadre des échanges dématérialisés avec le pétitionnaire.

#### ♦ ÉTAPE : RECEVABILITÉ DU DOSSIER

Cette étape est renseignée par le service instructeur. Elle se décline en 2 items :

#### **ENGAGER L'INSTRUCTION**

Permet de valider la pétition (engager l'instruction) ainsi que les motifs de majoration du délai d'instruction applicable au dossier.

#### RECEVABILITÉ

Permet de gérer les informations liées aux délais d'instruction applicables et demandes de pièces du dossier.

| Recevabilité du dossier > Engager l                                                                                                    | Finstruction                                                                                                    | ** |
|----------------------------------------------------------------------------------------------------|----------------------------------------------------------------------------------------------------|----|
| Références administratives 🛛 🛙                                                                                                    | Dossier prioritaire 🔲 Dérogation Demandeur : Montieur<br>Nº d'archive Date de dépér 2021 📾 Stade <mark>Attente décision de l'autorité le 2021</mark> | -/ |
| 😝 Dépôt du dossier                                                                                                    | Description du projet                                                                                                    |    |
| o Recevabilité du dossier                                                                                                    | Implantation d une serve semi enteree                                                                                                    |    |
| Engager l'instruction                                                                                                    |                                                                                                    |    |
| Recevabilité                                                                                                    |                                                                                                    |    |
|                                                                                                    | Pétition validée<br>Motifs de consultation et de majoration du délal d'Instruction                                                                   |    |
|                                                                                                    | Archéologie préventive (avec étude d'impact)                                                                                                    |    |
|                                                                                                    | Archéologie préventive (sans étude d'impact)                                                                                                    |    |
| Examen technique                                                                                                    | Bords de la Loire et d'un de ses affluents                                                                                                    |    |
| Consultation des services                                                                                                    | Changement de destination pour les bâtiments désignés en zones agricoles                                                                             |    |
| Décicion                                                                                                    | Changement de destination pour les bâtiments désignés en zones naturelles                                                                            |    |
| Suna du chantier                                                                                                    | Coeur d'un futur parc national (dans les espaces urbanisés)                                                                                          |    |
| Taxes et participations                                                                                                    | Coeur d'un futur parc national (en dehors des espaces urbanisés, hors travaux prévus par l'article R, 331-18 du CE)                                  |    |
| Observations                                                                                                    |                                                                                                    |    |
| Frane du dossier                                                                                                    | Les critères ont été validés                                                                                                    |    |
| The second second secon |                                                                                                    |    |
| E romulaires 📴 🖉                                                                                                    |                                                                                                    |    |
| Alertes d I                                                                                                    |                                                                                                    |    |

♦ ÉTAPE : CONSULTATION DES SERVICES

#### SERVICES

Permet d'avoir un visuel des services consultés par le service instructeur et de leurs avis.

|                                                                                                    |          |                                                 |               | _           | _          |                          |             |         | _          |              | - |
|----------------------------------------------------------------------------------------------------|----------|-------------------------------------------------|---------------|-------------|------------|--------------------------|-------------|---------|------------|--------------|---|
| téférences administratives                                                                                                    | ossier p | noritaire Dérogation Demandeur :                | : Monsieur    |             |            |                          |             |         |            |              |   |
| Å N* DP                                                                                                    | -        | N° d'archive Dat                                | te de dépôt 📒 | /2021 ===   | Stade Atte | ente décision de l'autor | ité le 2021 |         | -          |              |   |
| Dépôt du dossier                                                                                                    | 0        | Service                                         | Date          | Date limite | Date de    | Avis                     | Fichiers    | Date de | Avis       | Date de      |   |
| Recevabilité du dossier                                                                                                    | a 🛌      |                                                 | d'envoi       |             | l'avis     |                          | 190045      | retour  | requalifié | notification |   |
| Examen technique                                                                                                    | 0        | ARS - Agence Régionale de Santé de<br>Normandie | 15/09/2021    | 15/10/2021  |            |                          | 0           |         |            |              | 1 |
| Consultation des services                                                                                                    | 0        | SMBV de l'Arques                                | 15/09/2021    | 15/10/2021  |            |                          | 0           |         |            |              |   |
| Services                                                                                                    |          |                                                 |               |             |            |                          |             |         |            |              |   |
| Commissions                                                                                                    |          |                                                 |               |             |            |                          |             |         |            |              |   |
| Commissions                                                                                                    |          |                                                 |               |             |            |                          |             |         |            |              |   |
| Decision                                                                                                    |          |                                                 |               |             |            |                          |             |         |            |              |   |
| Decision<br>Suivi du chantier                                                                                                    |          |                                                 |               |             |            |                          |             |         |            |              |   |
| Commissions Commissions Commission Commission Commissio |          |                                                 |               |             |            |                          |             |         |            |              |   |
| Commissions  Decision  Suivi du chantier  Taxes et participations  Observations  France du decirer  Chancier  Chancier  Chanc  |          |                                                 |               |             |            |                          |             |         |            |              |   |

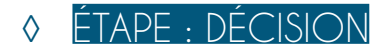

Cette étape, renseignée par le service instructeur, permet de visualiser les décisions prises sur un dossier : proposition de l'instructeur, décision de l'autorité compétente, prorogation du dossier, recours gracieux ou contentieux administratif.

| éférences administratives Doss | ier prioritaire 🗏 Dérogation Demandeur : Mansieur 2021 📰 Stade Attente décision de l'autorité le 2021 | 1 |
|--------------------------------|----------------------------------------------------------------------------------------------------|---|
| Dépôt du dossier               | Décisions et évènements liés                                                                          |   |
| Recevabilité du dossier        | Décision concernée                                                                                    |   |
| Examen technique               | Décision à renseigner                                                                                 | _ |
| Consultation des services      | Aucun évènement lié à la décision                                                                     |   |
| Décision                       |                                                                                                    |   |
| Procédure contradictoire       |                                                                                                    |   |
| Proposition de l'instructeur   |                                                                                                    |   |
| Décision de l'autorité         |                                                                                                    |   |
|                                |                                                                                                    |   |
| Suivi du chantier              |                                                                                                    |   |
| Taxes et participations        |                                                                                                    |   |
| Observations                   |                                                                                                    |   |
| Etape du dossier 💌             |                                                                                                    |   |
| Formulaires                    |                                                                                                    |   |

#### ♦ ÉTAPE : SUIVI DU CHANTIER

Cette étape vous permet de réaliser le suivi de l'état d'avancement des travaux ainsi que le suivi des visites du terrain, les éventuelles consultations de services et la conformité des travaux.

#### ÉTAT D'AVANCEMENT

Permet d'enregistrer une DOC/DAACT. Cliquez sur **Ajouter un avancement de travaux** depuis l'onglet **État d'avancement**.

Dans la nouvelle fenêtre, sélectionnez le stade (*« Ouverture », « Interruption », « Reprise », « Achèvement », « Achèvement sans DAACT »*) puis complétez le formulaire. À noter que certains champs sont renseignés automatiquement en fonction des informations saisies lors du dépôt.

| uivi du chantier > Etat d'avance                                                                                                    | ement  |                     |                         |                                                                                                    |                     |            | 12 |
|----------------------------------------------------------------------------------------------------|--------|---------------------|-------------------------|----------------------------------------------------------------------------------------------------|---------------------|------------|----|
| éférences administratives                                                                                                    | Dossie | r prioritaire 🔲 Dér | rogation Demandeur : Mo | onsieur                                                                                                    |                     | /          | 1- |
|                                                                                                    | 4.700  | Nº d'a              | Date d                  | e dépôt 2021 🗐 Stade Attente décision de l'a                                                                                                    | autorité le 2021    |            |    |
| Dépôt du dossier                                                                                                    |        | Etat d'avancement   | Pièces des travaux      |                                                                                                    |                     |            |    |
| o Recevabilité du dossier                                                                                                    |        | Date d'affichage du | panneau                 | m                                                                                                    |                     |            |    |
| Examen technique                                                                                                    |        |                     | increased.              | and a second second sec |                     |            |    |
| Consultation des services                                                                                                    |        | O Ajouter un avane  | cement de travaux       |                                                                                                    | 1                   |            |    |
| Décision                                                                                                    | -      | Stade               | Date des travaux        | Date de dépôt de la déclaration                                                                                                    | Date de destination | N° Tranche |    |
| Suivi du chantier                                                                                                    |        | Aucun élément enre  | egistré                 |                                                                                                    |                     |            |    |
| Constats terrain                                                                                                    |        |                     |                         |                                                                                                    |                     |            |    |
|                                                                                                    |        |                     |                         |                                                                                                    |                     |            |    |
| Etat d'avancement                                                                                                    |        |                     |                         |                                                                                                    |                     |            |    |
| Etat d'avancement<br>Consultation des services                                                                                                    |        |                     |                         |                                                                                                    |                     |            |    |
| Etat d'avancement<br>Consultation des services<br>Conformité                                                                                      | -      |                     |                         |                                                                                                    |                     |            |    |
| Etat d'avancement  Consultation des services  Conformité                                                                                          |        |                     |                         |                                                                                                    |                     |            |    |
| Etat d'avancement     Consultation des services     Conformité                                                                                    |        |                     |                         |                                                                                                    |                     |            |    |
| Etat d'avancement Consultation des services Conformité                                                                                            |        |                     |                         |                                                                                                    |                     |            |    |
| Etat d'avancement<br>Consultation des services<br>Conformité                                                                                      |        |                     |                         |                                                                                                    |                     |            |    |
| Etat d'avancement     Consultation des services     Conformité     Taxes et participations                                                        |        |                     |                         |                                                                                                    |                     |            |    |
|                                                                                                    |        |                     |                         |                                                                                                    |                     |            |    |
| Etit d'avancement     Consultation des services     Conformité     Taxes et participations     Observations     Observations     Etape du dossier |        |                     |                         |                                                                                                    |                     |            |    |

#### ♦ ÉTAPE : ÉTAPES DU DOSSIER

#### ÉTAPE

Permet de visualiser les étapes, qui s'insèrent automatiquement au fur et à mesure de la saisie du dossier. Elles correspondent à différentes actions réalisées où à réaliser.

#### PLAT'AU

Permet de consulter le détail des évènements générés lors de l'envoi du dossier sur la plateforme des autorisations d'urbanisme mise en place par l'État nommée PLAT'AU. Un évènement est une transmission du dossier à PLAT'AU. Il existe plusieurs types d'événements (Initialisation du dossier, Qualification du dossier, etc.). Ces derniers sont envoyés automatiquement à PLAT'AU via une tâche quotidienne planifiée.

| téférences administratives | Doss | ier prioritaire 🔲 Dérogation    | Demandeur : Mon   | sieur               | -                  |                       |                              |              | /                        |   |
|----------------------------|------|---------------------------------|-------------------|---------------------|--------------------|-----------------------|------------------------------|--------------|--------------------------|---|
| A Nº DP                    | 2.2  | Nº d'archive                    | Date de           | dépőt 2021 E        | 🗄 Stade Attente de | écision de l'autorité | é le /2021                   |              | /                        |   |
| Dépôt du dossier           |      | Etape                           |                   |                     |                    |                       |                              |              |                          |   |
| Recevabilité du dossier    |      | Etape                           | Date de référence | Date de réalisation | Date d'échéance    | Date d'affichage      | Date de contrôle de légalité | Observations | Précision de l'étape     |   |
| Examen technique           |      | Dossier déposé                  | 27/08/2021        |                     |                    | 27/08/2021            |                              |              |                          | 0 |
| Consultation des services  | •    | Complétude à valider            | 27/08/2021        | 15/09/2021          | 27/09/2021         |                       |                              |              |                          | 0 |
| Décision                   | -    | Pièces à demander               | 27/08/2021        | 15/09/2021          | 27/09/2021         |                       |                              |              |                          | 0 |
| Suivi du chantier          |      | Attente de pièces               | 15/09/2021        |                     | 15/12/2021         |                       |                              |              | Pièces manquantes : DP02 | 0 |
| Taxes et participations    |      | Attente réponse des services    | 15/09/2021        |                     |                    |                       |                              |              |                          | 0 |
| 6 Observations             |      | Attente décision de l'autorité  | 23/09/2021        |                     |                    |                       |                              |              |                          | 0 |
| Etape du dossier           |      |                                 |                   |                     |                    |                       |                              |              |                          |   |
|                            |      | Date d'envoi aux services de l' | état              |                     |                    |                       |                              |              |                          |   |
|                            |      | SITADEL                         | v                 | VINADS              |                    | LASCOT (WIL           | .0)                          | GESTAUR      | AN                       |   |
|                            |      | 07/09/2021                      |                   |                     |                    |                       | E                            |              | m                        |   |

## ESPACE DOCUMENTAIRE

L'espace documentaire d'un dossier est accessible via l'onglet Documents. Cet espace est composé :

O des modèles de courrier prédéfinis, organisés par phase selon le principe d'une arborescence (à l'instar des étapes d'un dossier). La sélection d'un modèle de courrier charge automatiquement l'onglet Téléchargement destiné à l'édition et l'archivage du modèle.

O de la documentation du dossier, organisée en répertoires et sous-répertoires correspondants (onglet Documentation).

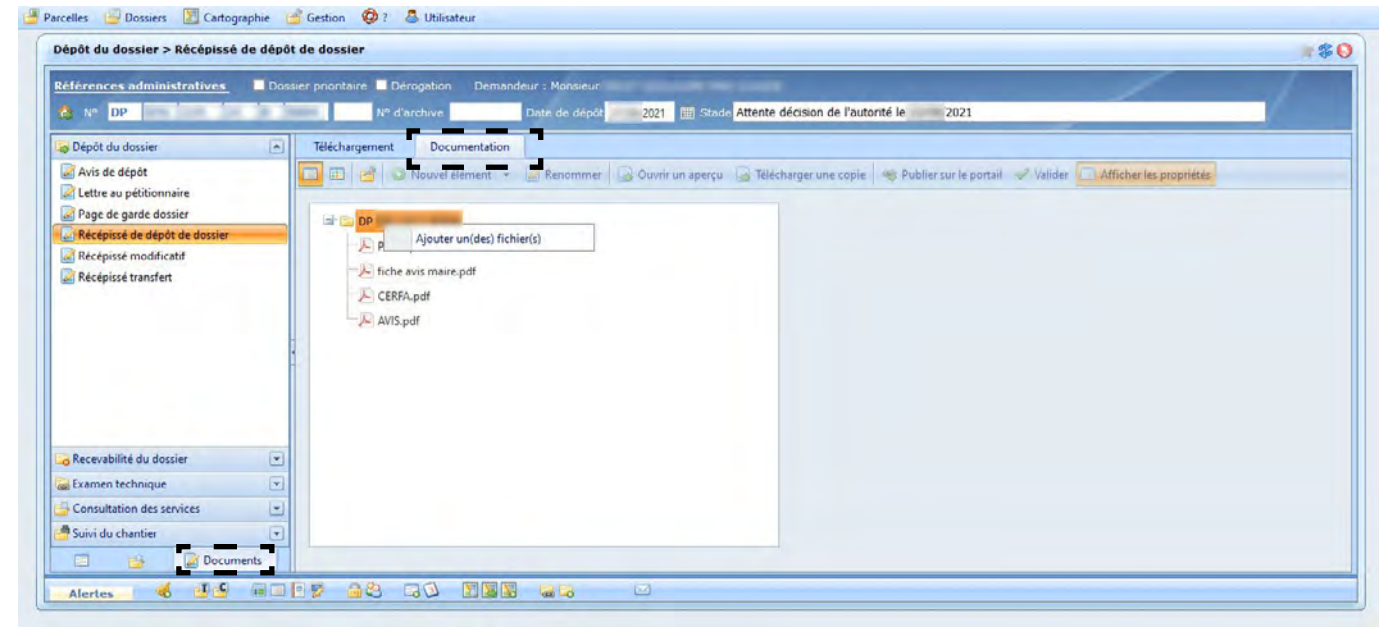

#### INTÉGRER UN FICHIER

Pour ajouter un nouveau document, placez-vous sur l'onglet Documentation, puis sur le 1<sup>er</sup> dossier en haut de l'arborescence portant le numéro de la demande d'autorisation. Réalisez un clic droit, puis sélectionnez « *Ajouter un (des) fichiers(s)* ».

#### ÉDITER UN RÉCÉPISSÉ DE DÉPÔT

Une fois dans la documentation, sélectionnez le document à éditer depuis l'arborescence à gauche afin que l'onglet Téléchargement spécifique à son édition apparaisse.

Vous pouvez choisir l'action à réaliser parmi les choix suivants :

O Archiver et télécharger une copie est destiné à enregistrer le document dans la documentation du dossier et à éditer une copie du document en local (c'est à dire sur votre poste de travail);

O *Télécharger uniquement* est destiné à éditer une copie du document sur votre ordinateur;

O *Archiver uniquement* est destiné à enregistrer le document publié directement dans la Documentation du dossier.

Une fois votre choix effectué, cliquer sur le bouton situé en bas à droite de la fenêtre, le document va s'ouvrir au format Word, vous pourrez ensuite le modifier au besoin et l'imprimer.

| téférences administratives 🛛 🗖 Dos | ssier prioritaire 🔲 Dérogation 🔹 Demandeur : Monsieur                                   | 2021 Estade Attente décision de l'autorité le 20 | 21                                                                            |
|------------------------------------|-----------------------------------------------------------------------------------------|--------------------------------------------------|-------------------------------------------------------------------------------|
| Dépôt du dossier     Avis de dépôt | Téléchargement Documentation<br>Télécharger le document : Récépissé de dépôt de dossier |                                                  |                                                                               |
| Lettre au pétitionnaire            | Nom du fichier                                                                          | Destinataires                                    | Répertoire de destination                                                     |
| Page de garde dossier              | RecepisseDeDepotDeDossier- 2021 doc 💌                                                   | 🖃 🗹 Demandeur(s)                                 | DP                                                                            |
| 🛃 Récépissé de dépôt de dossier    | Ecraser le fichier si déjà existant                                                     |                                                  | Avis des services                                                             |
| 🔊 Récépissé modificatif            | Archiver et télécharger une copie     Télécharger uniquement     Archiver uniquement    |                                                  | Avis des services communautaires     Orrespondances     Dossiers de signature |
|                                    | Modèle du document                                                                      |                                                  | B- Pièces du dossier                                                          |
|                                    | Modèle intercommunal 🔻                                                                  |                                                  |                                                                               |
|                                    | Etape associée                                                                          | 1                                                |                                                                               |
|                                    |                                                                                         |                                                  |                                                                               |
| Recevabilité du dossier            |                                                                                         |                                                  |                                                                               |
| Examen technique                   |                                                                                         |                                                  |                                                                               |
| Consultation des services          |                                                                                         | Tout sélectionner / Tout désélectionner          |                                                                               |
| Suivi du chantier                  |                                                                                         |                                                  | Archiver et télécharger une copi                                              |
| D Documents                        |                                                                                         |                                                  |                                                                               |

## ÉDITER LES LISTES D'AFFICHAGE

Sur la page d'accueil, au niveau du bandeau supérieur, cliquer sur l'onglet «Rapports», puis sur la fonctionnalité «*Rapport sur les dossiers* ».

#### LISTE DES AVIS DE DÉPÔT

Permet d'éditer une liste des dossiers qui doivent être affichés tout le temps de l'instruction sur les panneaux d'affichage en mairie, c'est-à-dire tous les dossiers en cours d'instruction, sans décision de l'autorité compétente.

Pour éditer le tableau, sélectionnez le type de dossiers à prendre en compte. Cliquez sur l'icône **Editer** pour lancer le rapport. Vous pouvez, si vous le souhaitez, exporter le rapport par exemple au format Excel afin d'y apporter des modifications ou l'imprimer.

Vous pouvez ensuite cliquer sur l'icône sur l'icône la lour. Le logiciel renseignera alors automatiquement la date d'affichage dans chaque dossier concerné au niveau du formulaire «Recevabilité» de la phase «Recevabilité du dossier». Les dossiers ayant déjà été affichés quant à eux ne seront pas concernés par cette mise à jour.

#### LISTE DES DÉCISIONS

Permet d'éditer une liste des dossiers pour lesquels une décision a été rendue.

Pour éditer le tableau, sélectionnez le type de dossiers à prendre en compte et la période durant laquelle les décisions ont été rendues. Cliquez sur l'icône **Editer** pour lancer le rapport. Vous pouvez ensuite cliquer sur l'icône **Mise à jour**. Le logiciel renseignera alors automatiquement la date d'affichage dans chaque dossier.

| apport sur les dossiers                                                              |                                                                                                    | \$€           |
|--------------------------------------------------------------------------------------|----------------------------------------------------------------------------------------------------|---------------|
| Dossier / Affichage                                                                  | Liste des avis de dépôt                                                                                |               |
| Liste des avis de dépôt<br>Liste des décisions<br>Liste des étapes après la décision | Dossiers à prendre en compte<br>Commune<br>Auvilliers<br>Type de dossier<br>Cu<br>DC<br>DC<br>DC<br>PP | Secteur       |
|                                                                                      | Date de début Tille<br>Mise à jour des données                                                         | Date de fin   |
|                                                                                      | Date de début d'affichage 07/10/2021                                                                   | 🕵 Mise à jour |
| Dossier / Bordereau                                                                  |                                                                                                    |               |
| Dossier / Registre                                                                   |                                                                                                    |               |
| Dossier / Répertoire                                                                 |                                                                                                    |               |
| Dossier / Statistiques                                                               |                                                                                                    |               |

# LIENS UTILES

Accès au logiciel Cart@ds : http://sivubus.geosphere.fr

Accès aux formations Inetum en replay : <u>https://replay.geosphere.fr</u>

- O Identifiant : 4512
- O Mot de passe : 24XyQi

Accès au guichet unique à destination des pétitionnaires : <u>https://sivubus.geosphere.fr/guichet-unique</u>

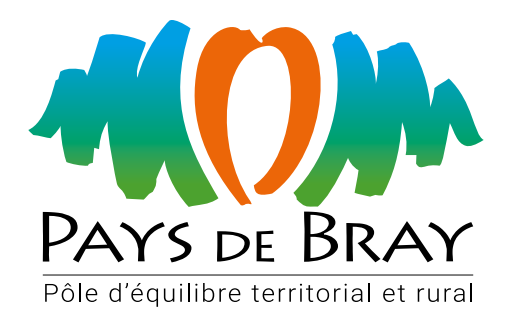

#### Pôle d'Équilibre Territorial et Rural du Pays de Bray

Maison des services Boulevard Maréchal Joffre 76270 Neufchâtel-en-Bray

02.32.97.56.14 ads@paysdebray.org www.paysdebray.org Réalisation : PETR du Pays de Bray Janvier 2022